Per poter creare una causale contabile per la Nota Credito di fattura di Reverse Charge operare come di seguito nel modulo Contabilità:

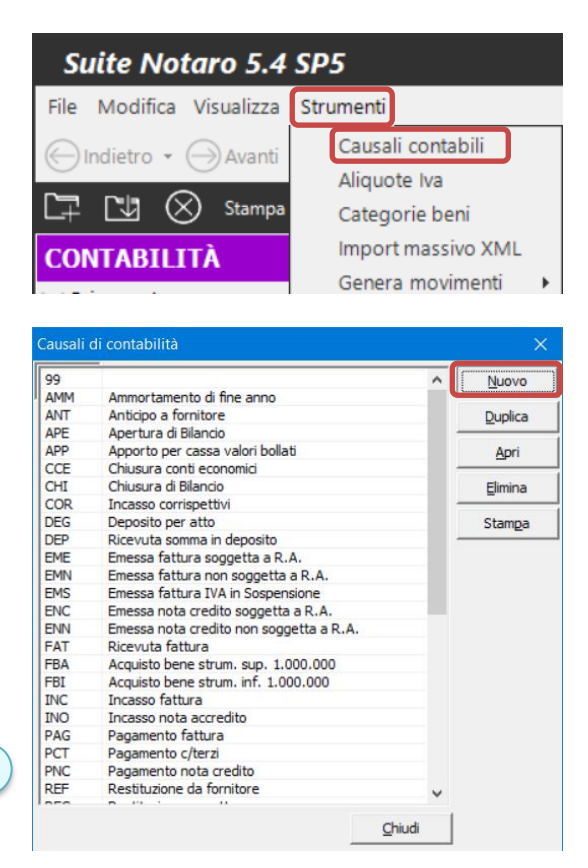

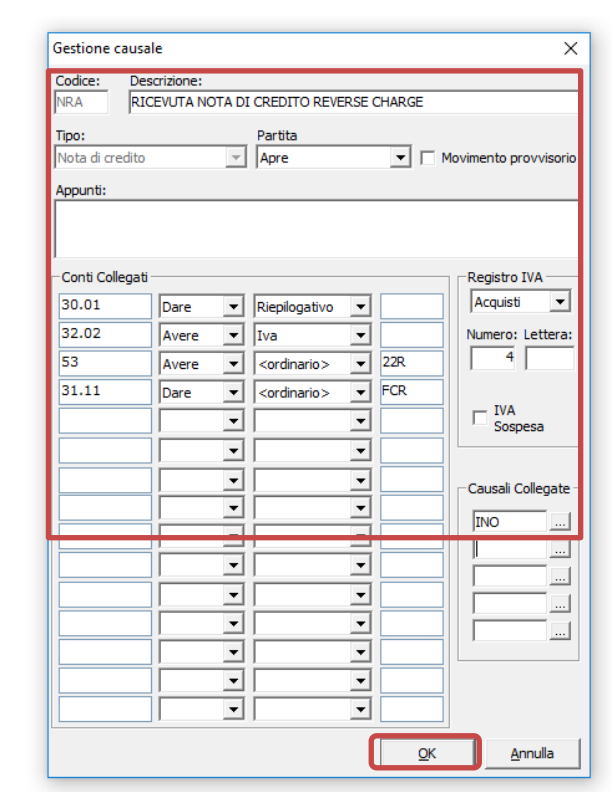

Nel caso i nomi delle

causali indicate in questa guida fossero

già presenti per altre

finalità, è possibile

utilizzare nomi diversi.

E' importante in questo caso sostituire

il nome della causale,

di volta in volta

indicato nella guida,

con quello da voi

scelto!

La stessa cosa vale per

il numero di registro

*IVA: se quello indicato* 

nella guida è già

utilizzato è necessario

usarne un altro.

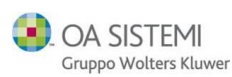

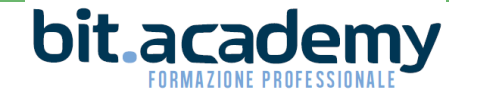

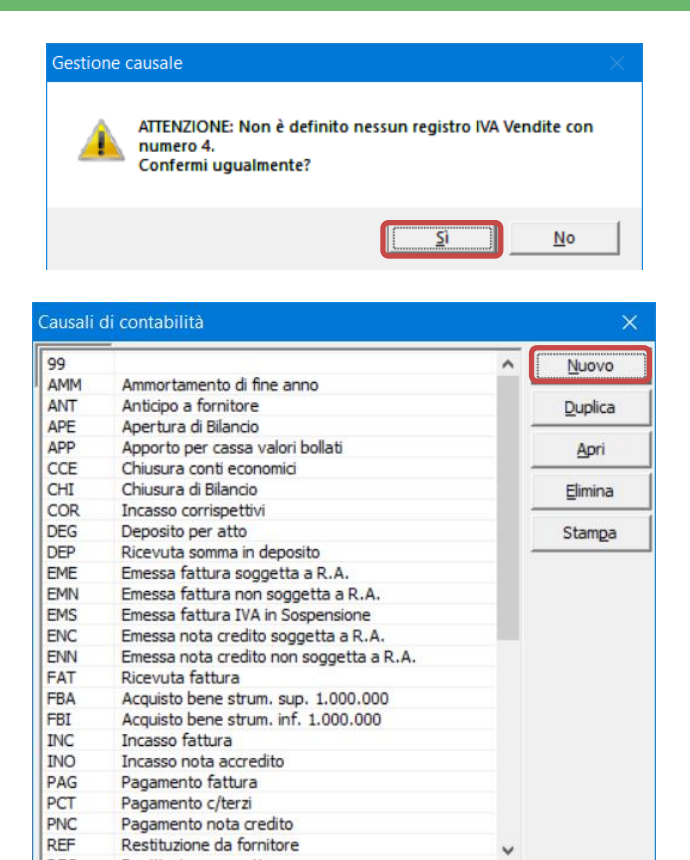

Chiudi

| Gestione causa   | le              |                           |            | ×                  |
|------------------|-----------------|---------------------------|------------|--------------------|
| Codice: Des      | scrizione:      |                           |            |                    |
| INO [[nc         | asso nota accre | dito                      |            |                    |
| Tipo:            |                 | Partita                   |            |                    |
| Incasso fattura  | ~               | Chiude Fornitore          | ▼  Mov     | imento provvisorio |
| Appunti:         |                 |                           |            |                    |
|                  |                 |                           |            |                    |
| o                |                 |                           |            | D (- ) 7/4         |
| -Conti Collegati |                 |                           |            | Registro IVA       |
| 01.01            | Dare 🔻          | <ordinario> 💌</ordinario> |            |                    |
| 30.01            | Avere 🔻         | Riepilogativo 💌           |            | Numero: Lettera:   |
|                  | -               | -                         |            |                    |
|                  | <b>•</b>        | -                         |            |                    |
|                  | -               | -                         |            | Sospesa            |
|                  | -               | -                         |            |                    |
|                  | -               | -                         |            | Causali Callegata  |
|                  | -               | <b>—</b>                  |            |                    |
|                  | -               | <b>—</b>                  |            | <u> </u>           |
|                  | <b>—</b>        | <b>—</b>                  |            |                    |
|                  |                 |                           |            |                    |
|                  |                 |                           |            |                    |
|                  |                 | <u> </u>                  |            |                    |
|                  | · ·             |                           |            |                    |
|                  | <b></b>         | <u> </u>                  |            |                    |
|                  | -               | -                         |            |                    |
|                  |                 |                           | OK         | Annulla            |
|                  |                 |                           | <u>U</u> K | Arriula            |

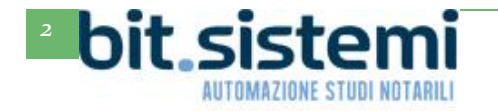

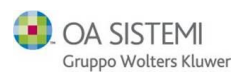

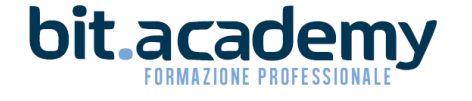

| 00  |                                         | - | ~ 6 | Nicerce |
|-----|-----------------------------------------|---|-----|---------|
| AMM | Ammortamento di fine anno               | - |     | NUDVO   |
| ANT | Anticipo a fornitore                    |   |     | Duplica |
| APE | Apertura di Bilancio                    |   | -   |         |
| APP | Apporto per cassa valori bollati        |   |     | Apri    |
| CCE | Chiusura conti economici                |   | -   |         |
| CHI | Chiusura di Bilancio                    |   |     | Elimina |
| COR | Incasso corrispettivi                   |   | -   |         |
| DEG | Deposito per atto                       |   |     | Stampa  |
| DEP | Ricevuta somma in deposito              |   | -   | -       |
| EME | Emessa fattura soggetta a R.A.          |   |     |         |
| EMN | Emessa fattura non soggetta a R.A.      |   |     |         |
| EMS | Emessa fattura IVA in Sospensione       |   |     |         |
| ENC | Emessa nota credito soggetta a R.A.     |   |     |         |
| ENN | Emessa nota credito non soggetta a R.A. |   |     |         |
| FAT | Ricevuta fattura                        |   |     |         |
| FBA | Acquisto bene strum. sup. 1.000.000     |   |     |         |
| FBI | Acquisto bene strum. inf. 1.000.000     |   |     |         |
| INC | Incasso fattura                         |   |     |         |
| INO | Incasso nota accredito                  |   |     |         |
| PAG | Pagamento fattura                       |   |     |         |
| PCT | Pagamento c/terzi                       |   |     |         |
| PNC | Pagamento nota credito                  |   |     |         |
| REF | Restituzione da fornitore               |   | ~   |         |
| 050 | <b>•</b> •• •                           |   |     |         |

| Gestione causa   | le         |          |                         |   |            | ×                    |
|------------------|------------|----------|-------------------------|---|------------|----------------------|
| Codice: Des      | scrizione: |          |                         |   |            |                      |
| Tipo:            |            | Ţ        | Partita                 |   |            | ovimento provvisoria |
| Appunti:         |            | <u> </u> | JAPIC                   |   |            | ovinento provvisorio |
|                  |            |          |                         |   |            |                      |
| Conti Collegenti |            |          |                         |   |            | Decision TVA         |
| 10.01            | Avere      | -        | Pienilogativo           | Ţ |            | Vendite              |
| 32.01            | Dare       | ÷        | Iva                     | Ì |            | Numero: Letter       |
| 31.11            | Dare       | -        | <ordinario></ordinario> | - | 22R        | 2                    |
|                  |            | -        |                         | • |            |                      |
|                  |            | -        |                         | • |            | C IVA<br>Sospesa     |
|                  |            | -        |                         | • |            | L,                   |
|                  |            | -        |                         | _ |            | Causali Collegate    |
|                  |            | -        |                         | - |            | PAF                  |
|                  |            | ╡        |                         | Ţ |            |                      |
|                  |            | T        |                         | - |            |                      |
|                  |            | •        |                         | • |            |                      |
|                  |            | •        |                         | - |            |                      |
|                  |            | •        |                         | • |            |                      |
|                  |            | •        |                         | • |            |                      |
|                  |            |          |                         |   | <u>о</u> к | Annulla              |

Per il registro iva della causale FUT, vi suggeriamo di utilizzare lo stesso registro della causale dell'auto fattura di Reverse Charge, in genere AUT; vedi indicazioni presenti nel manuale Reverse Charge prelevabile dalla sezione Guide e Tutorial di Gs.Bit

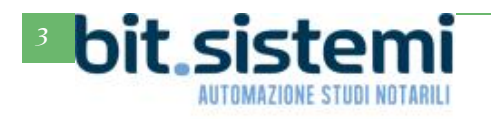

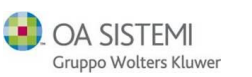

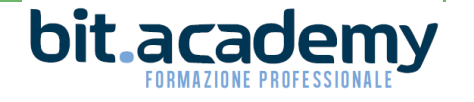

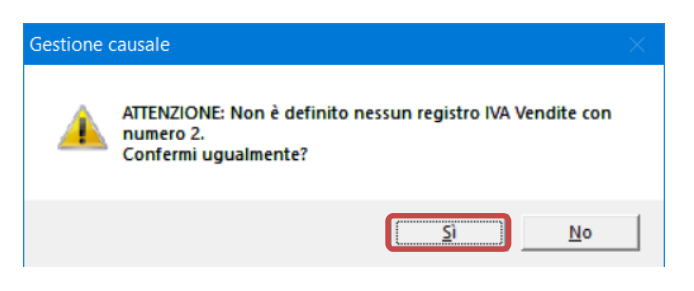

| 99  |                                         | <br>~ | Nuovo   |
|-----|-----------------------------------------|-------|---------|
| AMM | Ammortamento di fine anno               |       | Teono   |
| ANT | Anticipo a fornitore                    |       | Duplica |
| APE | Apertura di Bilancio                    | -     | 2-6     |
| APP | Apporto per cassa valori bollati        |       | Apri    |
| CCE | Chiusura conti economici                |       |         |
| CHI | Chiusura di Bilancio                    |       | Elimina |
| COR | Incasso corrispettivi                   |       |         |
| DEG | Deposito per atto                       |       | Stampa  |
| DEP | Ricevuta somma in deposito              |       | -       |
| EME | Emessa fattura soggetta a R.A.          |       |         |
| EMN | Emessa fattura non soggetta a R.A.      |       |         |
| EMS | Emessa fattura IVA in Sospensione       |       |         |
| ENC | Emessa nota credito soggetta a R.A.     |       |         |
| ENN | Emessa nota credito non soggetta a R.A. |       |         |
| FAT | Ricevuta fattura                        |       |         |
| FBA | Acquisto bene strum. sup. 1.000.000     |       |         |
| FBI | Acquisto bene strum. inf. 1.000.000     |       |         |
| INC | Incasso fattura                         |       |         |
| INO | Incasso nota accredito                  |       |         |
| PAG | Pagamento fattura                       |       |         |
| PCT | Pagamento c/terzi                       |       |         |
| PNC | Pagamento nota credito                  |       |         |
| REF | Restituzione da fornitore               | ~     |         |
| 000 | B (1) (1)                               |       |         |

| Gestione c   | ausal   | e         |      |                         |   |          | ×                     |
|--------------|---------|-----------|------|-------------------------|---|----------|-----------------------|
| Codice:      | Des     | trizione: |      |                         |   |          |                       |
| PAF          | PAG     | AMENTO A  | AUTO | FATTURA (NC)            |   |          |                       |
| Tipo:        |         |           |      | Partita                 |   |          |                       |
| Pagamento    | o fattı | ıra       | Ŧ    | Chiude Cliente          | • | 💌 🗆 Ma   | ovimento provvisorio  |
| Appunti:     |         |           |      |                         |   |          |                       |
|              |         |           |      |                         |   |          |                       |
|              |         |           |      |                         |   |          |                       |
| -Conti Colle | egati - |           |      |                         |   |          | -Registro IVA         |
| 10.01        |         | Dare      | -    | Piepilogativo           | - |          | Nessuno 👻             |
| 31.11        | _       | Avera     | -    | (ardiancia)             | - |          | Numero: Lettera:      |
| 51.11        |         | Avere     | -    | <ordinario></ordinario> | - |          | 0                     |
|              |         | <u> </u>  | 4    |                         | - |          |                       |
|              |         | <u> </u>  | -    |                         | - |          | TVA                   |
|              |         |           | •    |                         | • |          | Sospesa               |
|              |         |           | •    |                         | • |          |                       |
|              |         |           | -    |                         | • |          | - Causali Collegate - |
|              |         |           | -    |                         | • |          |                       |
|              |         |           | -    |                         | - |          |                       |
|              | _       | í –       | -    |                         | - |          |                       |
|              | =       | <u> </u>  | Ţ    |                         | - |          |                       |
|              | =       | <u> </u>  | -    | <u> </u>                | - |          | <u> </u>              |
|              | _       |           | -    |                         | - |          |                       |
|              |         | <u> </u>  | -    |                         | - |          |                       |
|              |         |           | -    |                         | - |          |                       |
|              |         | l         | -    |                         | • |          |                       |
|              |         |           |      |                         |   | ОК       | Annulla               |
|              |         |           |      |                         |   | <u> </u> |                       |

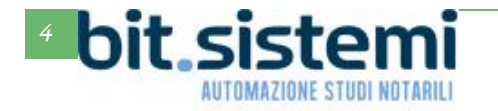

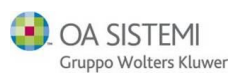

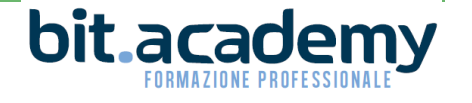

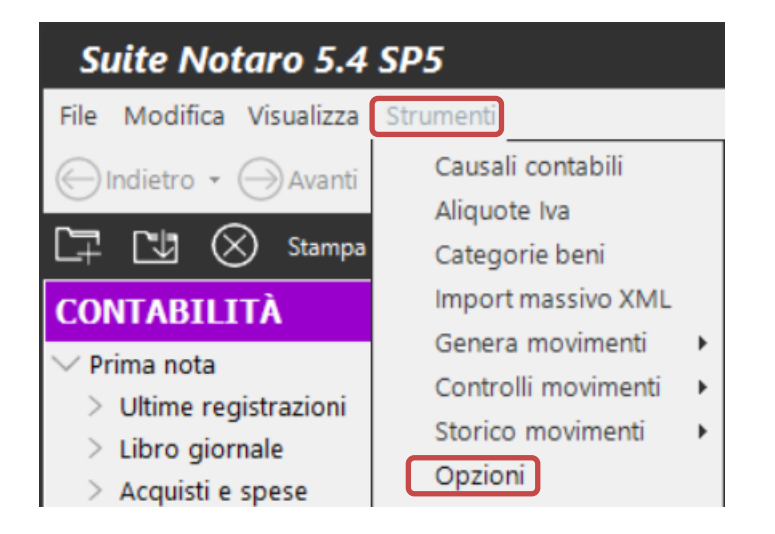

| Opzioni di configurazione                                                                                                    | ×  |
|----------------------------------------------------------------------------------------------------|----|
| Intestazione Conti Regime IVA Bilancio Chiusure Varie                                                                                                    |    |
| <ul> <li>Mensile C Trimestrale Percentuale di incremento: 0,0</li> <li>Minimo per il versamento IVA: € 26,00</li> <li>✓ Numerazione estesa fatture emesse (nnnnn/aaaa) dal 2013</li> <li>Reverse charge</li> </ul> |    |
| Automatica Aliquota Iva: 22R causale Fattura: FRA Autofattura: AUT                                                                                                    |    |
| causale Nota credito: AutoCred.: FUT                                                                                                    | ]  |
| Cognome per autofattura: Studio Notaio Marco TRIBUZIO                                                                                                    |    |
| Cod.Fisc. per autofattura: 01010101010                                                                                                    |    |
| Data competenza iva                                                                                                    |    |
| $\hfill \ensuremath{\square}$ Fattura passiva: allineata alla data documento, se ricevuta prima della liquidazion IVA                                                                                              | ne |
| C Gestione Iva pro-rata                                                                                                    |    |
| <u>Q</u> K <u>A</u> nnulla                                                                                                    |    |

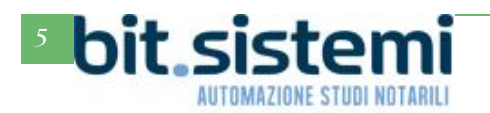

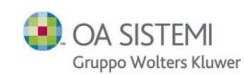

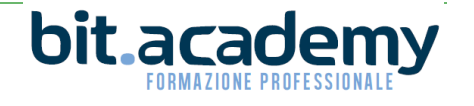